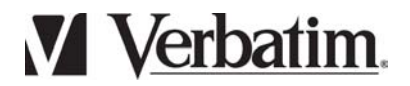

## Store'n'Go 5 in 1

## Felhasználói kézikönyv

### Tartalom

- 2 Az első lépések
- 4 Kezelőszervek
- 4 Tartozékok
- 5 Minimális rendszerkövetelmények
- 5 Az akkumulátor feltöltése
- 5 Be- és kikapcsolás
- 6 LCM-kijelző
- 7 LED-jelzőfény
- 7 WEB CAM illesztőprogram
- 9 Az eDVR Create gomb
- 12 A DirectCap gomb
- 13 A Win98 driver gomb
- 13 A WebCam üzemmód
- 14 USB-tároló
- 14 Kép készítése
- 14 Hangfelvétel készítése
- 15 Videofelvétel készítése
- 16 Beállítás
- 16 Formázás
- 17 Hibaelhárítás
- 17 Licencinformációk

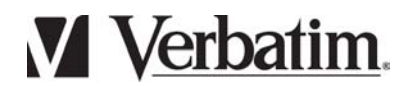

Az első lépések

A használatba vételhez kövesse az alábbi négy lépést.

### 1. Telepítse a webkamera illesztőprogramját és alkalmazását

Helyezze be a mellékelt telepítő CD-t a számítógép CD-ROM meghajtójába. Kattintson a **WEB CAM driver** gombra, majd az **eDVR Create** gombra kattintva telepítse az **eDVR Create** fájlátviteli alkalmazást.

### 2. Feltöltés

Használat előtt körülbelül 2,5 óráig töltse az 5 in1 Store'n'Go készüléket. Kapcsolja be a számítógépet, és csatlakoztassa rá az 5 in1 Store'n'Go készüléket. Megkezdődik az akkumulátor feltöltése.

### 3. WebCam üzemmód

Tartsa lenyomva az üzemmódgombot, és csatlakoztassa az 5 in1 Store'n'Go készüléket egy USB-csatlakozóra, amíg sípoló hangot nem hall, és meg nem jelenik a *CR* jelzés.

Figyelem Használat előtt telepítenie kell a webkamera illesztőprogramját.

### 4. Fájlok átvitele a PC-re

Fájlok átviteléhez csatlakoztassa az 5 in1 Store'n'Go készüléket a számítógép USB-csatlakozójára.

Figyelem Fájlátvitel közben ne húzza ki az 5 in1 Store'n'Go készüléket.

### 5. Képek, illetve hang- és videofelvételek készítése

Az 5 in1 Store'n'Go bekapcsolásához nyomja meg a **Power** gombot. Az üzemmódot a **Mode** gomb megnyomásával állíthatja be. *dc* kijelzés = **Digitális kamera** – Kép készítéséhez nyomja meg a **Snap** felvételkészítő gombot. Felvétel készítésekor a folyadékkristályos kijelző (LCM) mutatja, hogy a memória hány százaléka szabad: *99 - 01* 

*Rc* kijelzés = **Hangfelvevő** – Hangfelvétel készítéséhez nyomja meg a **Snap** gombot, leállításához pedig szintén a **Snap** gombot.

*du* kijelzés = **Digitális videofelvevő** – Videofelvétel készítéséhez nyomja meg a **Snap** gombot, leállításához pedig szintén a **Snap** gombot.

5Ł kijelzés = **Beállítás** – A **Snap** gomb megnyomásával választhat a *HI* és *Lo* (magas/alacsony felbontás) beállítások között.

# *FE* kijelzés = **Formázás** – Nyomja meg a **Snap** gombot; a készülék formázási üzemmódba áll.

Ekkor villogni kezd a megerősítést kérő *c*<sup>o</sup> jelzés; a formázás elindításához nyomja meg a **Snap** gombot.

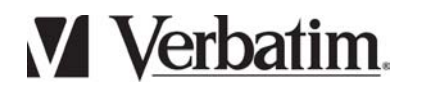

A formázást a *FL* jelzés villogása mutatja.

*Lb* kijelzés – Azt jelenti, hogy az akkumulátor töltésszintje alacsony. A készülék sípol, majd kikapcsol.

**Figyelem** az 5 in1 Store'n'Go belső fájlrendszere FAT (FAT16) alapú. Ne formázza más típusú fájlrendszerre.

**Figyelem** Termékünk a legújabb multimédiás technológiát használja, ezért feltétlenül frissítse rendszerét a Microsoft Media Player legújabb, 9.0-s verziójára. Ezt a terméket letöltheti a Microsoft webhelyéről: http://www.microsoft.com/windows/windowsmedia/9series/player.asp, vagy Internet Explorer böngészőjének "**Windows Update**" menüjéből az interneten keresztül frissítheti.

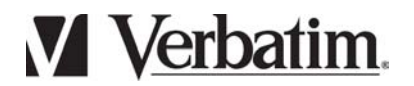

Kezelőszervek

Store'n'Go 5 in 1

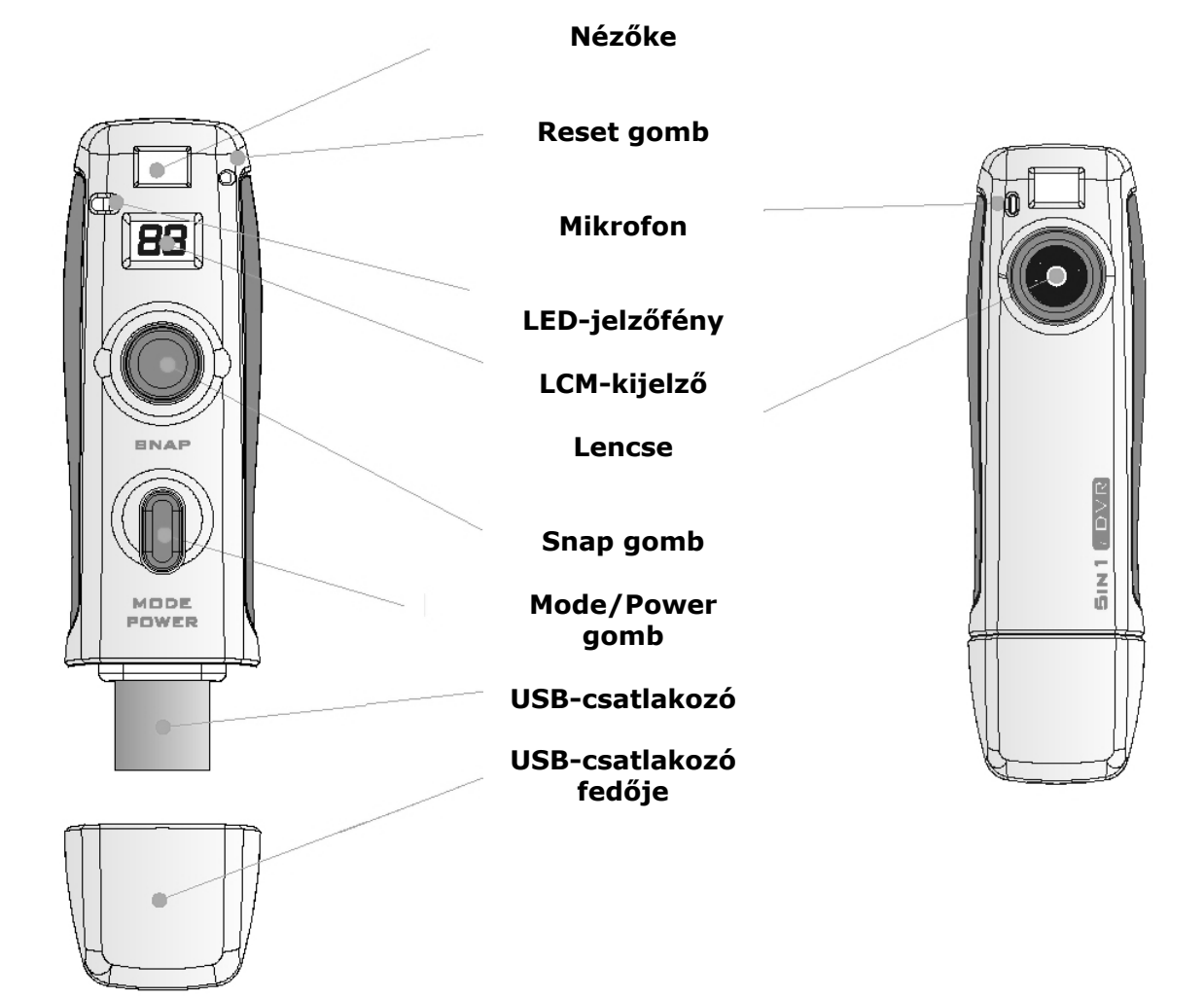

Tartozékok

5 in1 Store'n'Go – 1 db

CD - 1 db

Nyaklánc – 1 db

USB-kábel – 1 db

Gyorsútmutató ("Az első lépések")– 1 db

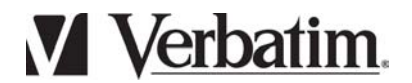

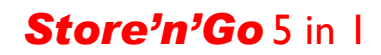

#### WebCam üzemmód

#### IBM PC vagy azzal kompatibilis

Microsoft Win98SE (külön USB-illesztőprogram telepítését igényli), WinME, Win2000 vagy WinXP operációs rendszer. DirectX 8.1-es vagy újabb verzióval. 800x600 képpontos felbontást és 64 ezer színt biztosító videokártya. Pentium II 266 processzor 64 MB (Win98/ME) vagy 128 MB (Win2K/XP) memóriával

#### Pen drive üzemmód

#### IBM PC vagy azzal kompatibilis

Microsoft Win98SE, WinME, Win2000 vagy WinXP operációs rendszer. Az 5 in1 Store'n'Go tápellátását egy beépített lítiumakkumulátor biztosítja, amely USB-kábelen keresztül közvetlenül a számítógépről tölthető.

TIPP Használat előtt körülbelül 2,5 óráig töltse az 5 in1 Store'n'Go készüléket. Bekapcsolás Az 5 in1 Store'n'Go bekapcsolásához nyomja meg a power/mode gombot.

Kikapcsolás 30 másodperc elteltével a készülék automatikusan kikapcsol.

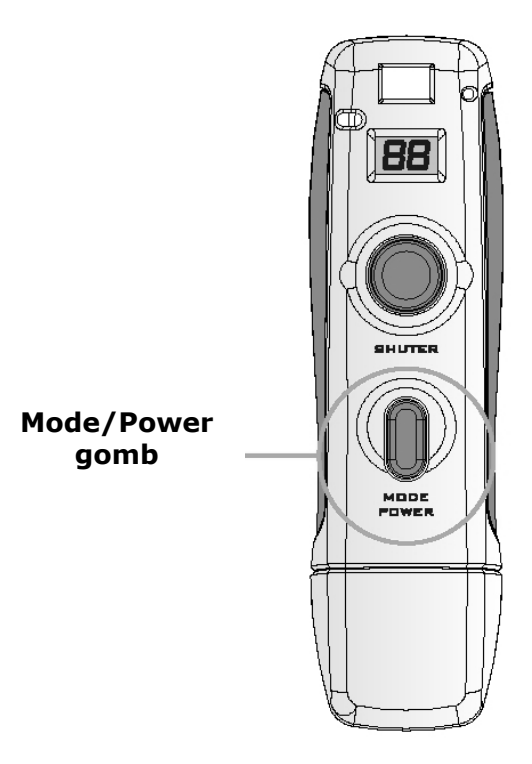

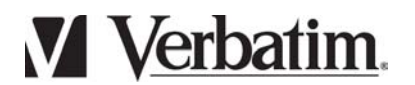

## Store'n'Go 5 in 1

### LCM-kijelző

| dc         | Digitális kamera üzemmód                         |
|------------|--------------------------------------------------|
| Rc         | Hangfelvétel üzemmód                             |
| ชบ         | Videofelvétel üzemmód                            |
| 52         | Beállítási üzemmód                               |
| FŁ         | Formázási üzemmód                                |
| [ο         | Megerősítés                                      |
| HI         | "Magas" kijelzés                                 |
| Lo         | "Alacsony" kijelzés                              |
| 99         | A szabad memóriaterületet jelzi (pl. 99% szabad) |
| Нð         | Flash tárolási üzemmód                           |
| C <i>R</i> | WebCam üzemmód                                   |
| d0         | Adatküldés                                       |
| dı         | Adatfogadás                                      |
| Lь         | sony akkumulátorszint                            |

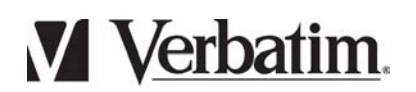

| LED<br>Színe | Jelentése               |
|--------------|-------------------------|
| BOROSTYÁN    | Videofelvétel készítése |
| SÁRGA        | Hangfelvétel készítése  |
| ZÖLD         | Fénykép készítése       |
| NEM VILÁGÍT  | Formázási üzemmód       |

### A webkamera illesztőprogramja

1. Helyezze be a **CD-t** a CD-ROM meghajtóba, és várja meg, amíg a telepítő menü automatikusan elindul, vagy a Setup.exe programra duplán rákattintva indítsa el a telepítőt.

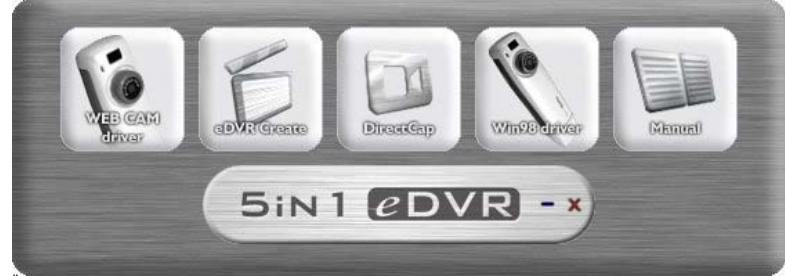

- 2. Az illesztőprogram telepítéséhez kattintson a WEB CAM Driver gombra.
- 3. Válassza ki a kívánt nyelvet.

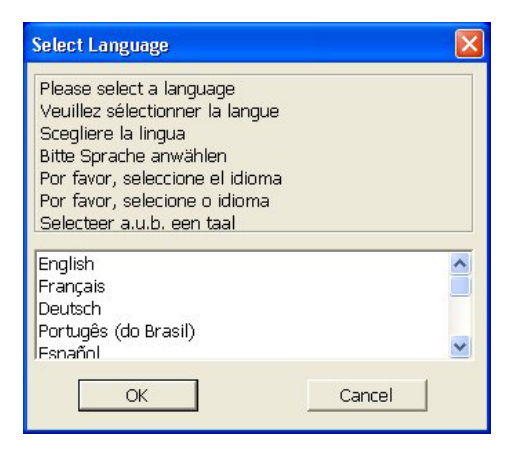

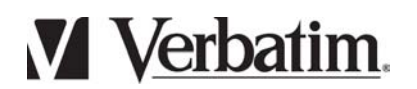

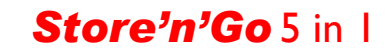

4. Az illesztőprogram telepítéséhez kattintson az **Ok** gombra.

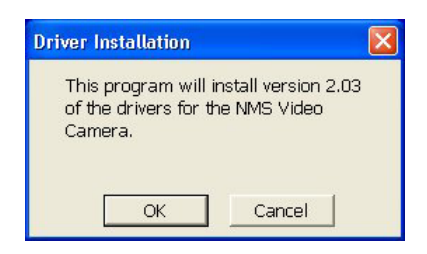

5. Az illesztőprogram telepítéséhez kattintson az **Continue Anyway** gombra.

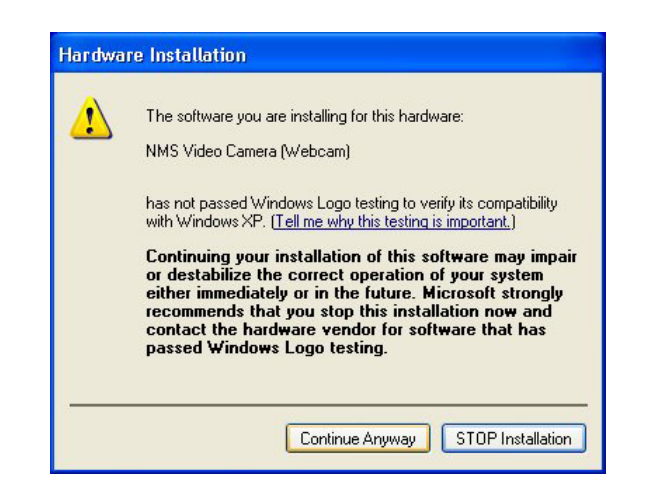

6. A webkamera illesztőprogramja telepítésének végén kattintson ismét az **Ok** gombra.

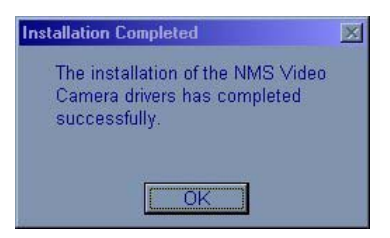

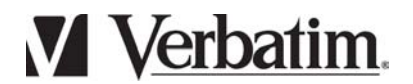

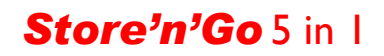

### eDVR Create

1. Helyezze be a **CD-t** a CD-ROM meghajtóba; ekkor automatikusan megjelenik a beállító menü. Kattintson az **eDVR Create** gombra.

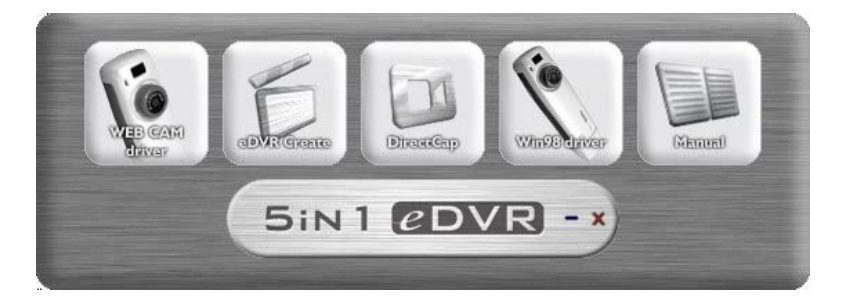

2. Kövesse az eDVR Create alkalmazás telepítési útmutatóját.

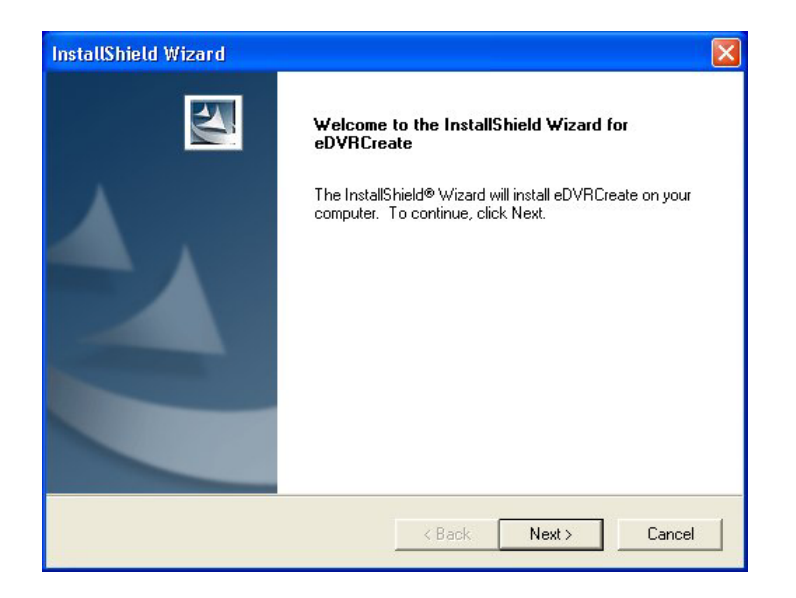

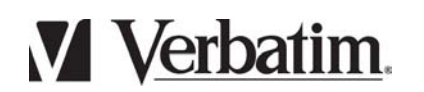

## Store'n'Go 5 in 1

3. A DirectX frissítéséhez kattintson az "Elfogadom a szerződést" ["I accept the agreement"] gombra.

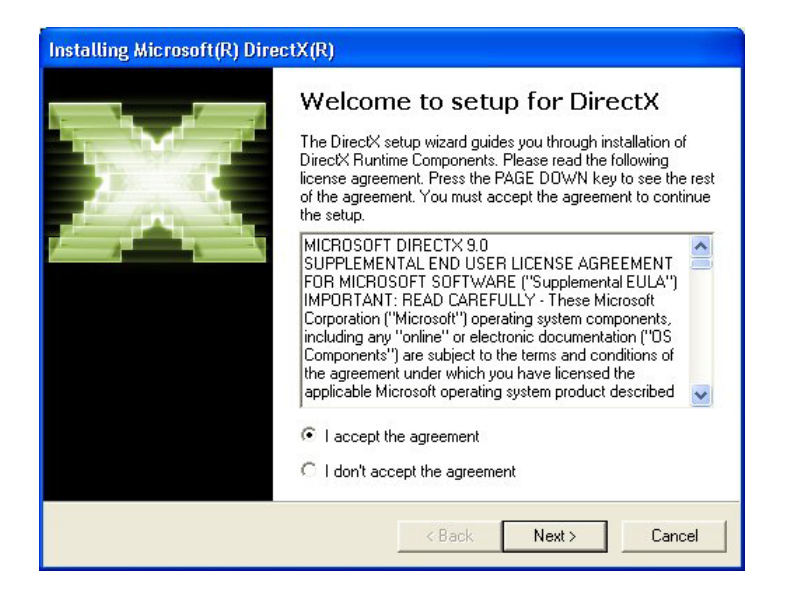

4. Kattintson a **Befejezés** [Finish] gombra; ekkor a számítógép újraindul.

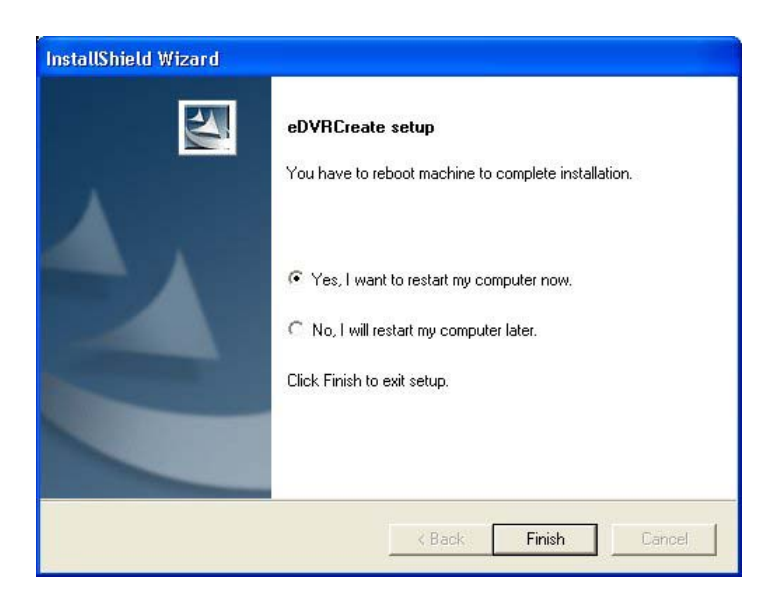

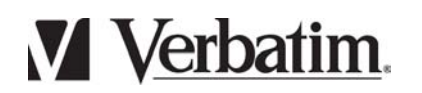

5. Ha az eDVR Create alkalmazás telepítése után duplán rákattint az **STJ** fájlra, a rendszer az **STJ** fájlt **ASF** fájllá alakítja át, és az **ASF** fájlt az Ön által választott mappába menti.

| 👐 eDVR Cre   | eate 1-01         |        | ×      |
|--------------|-------------------|--------|--------|
| Specify loca | tion to store asf |        |        |
| F:\DCIM      |                   |        | Browse |
|              |                   |        |        |
|              | OK                | Cancel |        |
|              | OK                | Cancel |        |

Figyelem Ha az **ASF** fájlt a Microsoft Media Player nem tudja lejátszani, csatlakozzon az internetre, és a Media Player automatikusan frissíteni fogja önmagát.

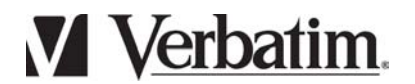

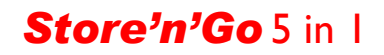

### DirectCap Create

1. Helyezze be a **CD-t** a CD-ROM meghajtóba; ekkor automatikusan megjelenik a beállító menü. Kattintson a **DirectCap** gombra.

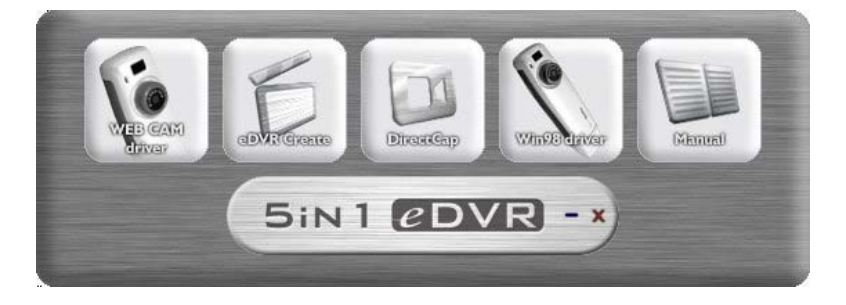

2. Kövesse a **DirectCap** alkalmazás telepítési útmutatóját.

3. A lejátszás közben letöltött (streaming) videók elindításához válassza a **Videoeszköz** [Video Device] legördülő menüből az "NMS videokamera (Webcam)" [NMS Video Camera (Webcam)] lehetőséget, majd kattintson a **Start** gombra. A leállításhoz nyomja meg a **Stop** gombot.

| File         | Edit   | Prope | erties Clock | Help   |        |     |     |
|--------------|--------|-------|--------------|--------|--------|-----|-----|
| Vie          | deo De | evice | NMS Video    | Camera | (Webca | • 0 | fps |
| Audio Device |        | None  |              | 1      | •      |     |     |
|              |        |       | Chart        | 1      | Stop   | 1   |     |

A lejátszás közben letöltött hangfelvételek elindításához az **Audioeszköz** [Audio Device] legördülő menüből válassza ki saját eszközét, majd kattintson a **Start** gombra. A leállításhoz nyomja meg a **Stop** gombot.

A kép- és a hanganyagok lejátszás közbeni letöltése párhuzamosan is történhet, de az "előnézetben" [preview] a hang egy kis késéssel érkezhet. Fájlba történő "streaming" letöltés esetén nincs késés.

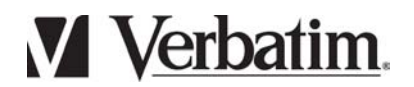

### Win98 Driver (illesztőprogram Windows 98-hoz)

1. Helyezze be a **CD-t** a CD-ROM meghajtóba; ekkor automatikusan megjelenik a beállító menü. Kattintson a **Win98 driver** gombra.

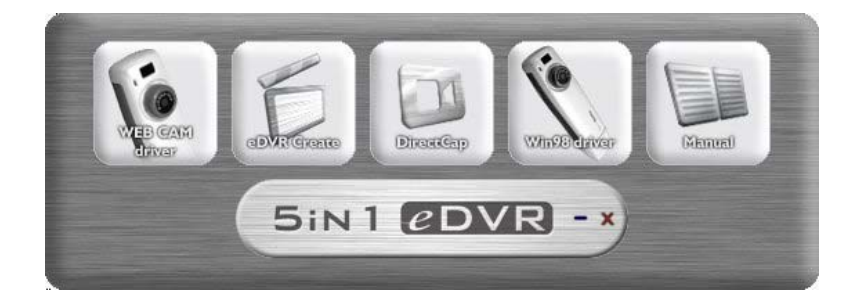

- 2. Kövesse a Win98 driver alkalmazás telepítési útmutatóját.
- 3. A Win98 driver telepítésének folytatásához kattintson az Ok gombra.

| D          | river Installation                                                                                                    |                                                                                 | ×           |
|------------|----------------------------------------------------------------------------------------------------|---------------------------------------------------------------------------------|-------------|
|            | This program will insta<br>drivers for the STVN                                                                                                    | all version 1.0.1 of<br>MS camera                                               | the         |
|            |                                                                                                    |                                                                                 |             |
| 18-        | OK                                                                                                    | Cancel                                                                          |             |
| _          |                                                                                                    |                                                                                 |             |
| Installing | State of the local division of the local division of the local div |                                                                                 | <u>&lt;</u> |
|            | <sub>-</sub> 国,                                                                                                    | 6                                                                               | <u> </u>    |
|            | Current File                                                                                                    |                                                                                 |             |
|            | Install                                                                                                    |                                                                                 | ×I pdr      |
|            | This system must be re<br>installation. Press the C<br>computer. Press Cance                                                                                                    | started to complete the<br>JK button to restart this<br>el to return to Windows |             |
|            | without restarting.                                                                                                    |                                                                                 |             |
|            | C. OK                                                                                                    | Cancel                                                                          |             |
|            |                                                                                                    |                                                                                 |             |
|            |                                                                                                    |                                                                                 |             |
|            |                                                                                                    | < <u>B</u> ack <u>N</u> ext>                                                    | Cancel      |

4. Kattintson az **Ok** gombra; ekkor a számítógép újraindul.

### WebCam üzemmód

1. A **Power/Mode** gombot lenyomva tartva csatlakoztassa az 5 in1 Store'n'Go készüléket az USB-csatlakozóra.

2. Mindaddig tartsa lenyomva a **Power/Mode** gombot, amíg egy hosszú sípolást nem hall.

Megjegyzés A WEB CAM üzemmódhoz előzőleg telepíteni kell a videofunkciókat biztosító illesztőprogramot.

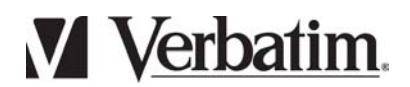

### USB-tároló üzemmód

1. Csatlakoztassa az 5 in1 Store'n'Go készüléket a számítógép USB-csatlakozójára.

2. Megjelenik a Hd jelzés.

Megjegyzés Amikor fájlátvitel közben a számítógép fájlokat olvas, a do (data out)

jelzés villog, amikor pedig fájlokat ír, a d' (data in) jelzés villog.

Figyelem Adatátvitel közben ne húzza ki az 5 in1 Store'n'Go készüléket az USB-csatlakozóból.

### Kép készítése

- 1. Az 5 in1 Store'n'Go bekapcsolásához nyomja meg a **Power/Mode** gombot.
- 2. A készülék egyszer sípol, és az LCM-kijelzőn megjelenik a dc jelzés.

3. A kép elkészítéséhez tartsa stabilan az 5 in1 Store'n'Go készüléket, és nyomja meg a **Snap** gombot.

### Megjegyzés

H – ez az alapértelmezett VGA (640x480) felbontást állítja be.

*Lo* – ez a QVGA (320x240) felbontást állítja be.

### Hangfelvevő

1. A Power/Mode gomb megnyomásával váltson felvételi üzemmódba.

2. Az LCM-kijelzőn megjelenik az  $\mathcal{R}_{\boldsymbol{c}}$  jelzés.

3. A **Snap** gomb megnyomásával indíthatja el a felvételt, és szintén a **Snap** gomb megnyomásával állíthatja le.

### Megjegyzés

H – ez az alapértelmezett 11 kHz-es hang-mintavételezési frekvenciát állítja be

Lo – ez 8 kHz-es hang-mintavételezési frekvenciát állít be

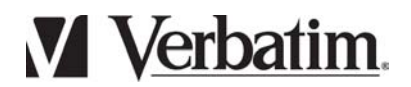

### Digitális videofelvevő

1. A **Power/Mode** gomb megnyomásával váltson a **du** üzemmódra.

2. Az LCM-kijelzőn megjelenik a du jelzés.

3. A videofelvételt a **Snap** gomb megnyomásával indíthatja el, és szintén a **Snap** gomb megnyomásával állíthatja le.

### Megjegyzés

A videofelvételeket a készülék gyártóspecifikus formátumban tárolja **STJ** kiterjesztéssel. Az alkalmazás (eDVR Create) ezt a fájlt átalakítja. A lejátszáshoz szükséges a DirectX 8.1-es vagy újabb verziója és a Microsoft Media Player 9.0-s vagy újabb verziója.

 $H_{I}$  – Ez az alapértelmezett 11 kHz-es hang-mintavételezési frekvenciát állítja be 30 képkocka/másodperc mellett

Lo – Ez 8 kHz-es hang-mintavételezési frekvenciát állít be 15 képkocka/másodperc mellett

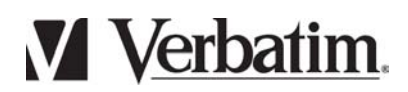

### A minőség beállítása

- 1. A **Power/Mode** gomb megnyomásával váltson az 5t üzemmódra.
- 2. Az LCM-kijelzőn megjelenik az 5t jelzés.
- 3. A **Snap** gomb megnyomásával választhat a H és Lo (magas/alacsony felbontás) beállítások között.

### Formázás

- 1. A **Power/Mode** gomb megnyomásával váltson az *F***L** üzemmódra.
- 2. Az LCM-kijelzőn megjelenik az FL jelzés.
- 3. A formázásra kapott figyelmeztetésnél nyomja meg a **Snap** gombot.
- 4. A kijelzőn a  $\mathcal{L}o$  jelzés villog.
- 5. A formázás megerősítéséhez nyomja meg a **Snap** gombot.
- 6. A kijelzőn a formázást az FE villogása jelzi.

Figyelem Az 5 in1 Store'n'Go KIZÁRÓLAG a FAT (FAT16) fájlrendszert támogatja, ezért az operációs rendszerrel történő formázásnál a FAT (FAT16) lehetőséget válassza.

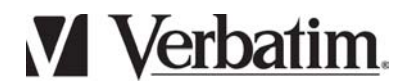

### Hibaelhárítás

- 1. Az 5 in1 Store'n'Go helytelen használata lefagyaszthatja a készüléket. Ilyenkor a Reset gomb megnyomásával állítsa a készüléket alaphelyzetbe.
- 2. Ha az 5 in1 Store'n'Go készüléket FAT32 vagy NTFS fájlrendszerre formázza, a készülék nem működik. Az eDVR készüléket feltétlenül FAT (FAT16) fájlrendszerre formázza.
- 3. Az 5 in1 Store'n'Go készülék Windows 98 operációs rendszeren történő használata előtt telepítse a Win98 illesztőprogramot.
- 4. A videofelvételek lejátszásához a DirectX 8.1-es vagy újabb verziója szükséges.
- 5. Ha az **ASF** fájlt a Microsoft Media Player nem tudja lejátszani, csatlakozzon az internetre, és a Media Player automatikusan frissíteni fogja önmagát.

Figyelem Termékünk a legújabb multimédiás technológiát használja, ezért feltétlenül frissítse rendszerét a Microsoft Media Player legújabb, 9.0-s verziójára. Ezt a terméket letöltheti a Microsoft webhelyéről:

http://www.microsoft.com/windows/windowsmedia/9series/player.aspx, vagy Internet Explorer böngészőjének "Windows Update" menüjéből az interneten keresztül frissítheti.

Szerzői jogi információk A Win98SE, a WinME, a Win2000, a WinXP és a DirectX 8.1 a Microsoft Corporation bejegyzett védjegye.